# Tutorial of Kigo Amazon Prime Video Converter

# Overview

- Introduction
- Key Features
- System Requirements

# Purchase & Registration

- Purchase License
- Registration Tips

# Installation & Interface

- Installation
- Main Interface
- Menu
- Settings

# **Tutorials**

- Choose Your Website
- Log into Your Amazon Account
- Customize Download Settings
- Add Amazon Videos
- Select Audio Track and Subtitle
- Start Downloading Videos
- Check Download History

# **Technical Supports**

- Support
- Contact

#### **Overview**

- Introduction
- Key Features
- System Requirements

#### Introduction

Thank you for using Kigo Amazon Prime Video Downloader for Windows!

Kigo Amazon Prime Video Downloader for Windows is a professional video downloading tool that offers enough horsepower to handle Amazon Prime downloaded videos. With this Amazon Video Downloader, you can download any movies and TV shows from Amazon Prime Videos to your computer running Windows 10/8/8.1/7. Furthermore, the best part is that the program supports downloading videos in HD quality with audio tracks and subtitles kept. That means you can freely switch among those languages as needed and get the same watching experience as Amazon Prime Videos provides.

#### **Key Features**

- Support downloading HD (up to 1080P) Amazon Prime video.
- Keep multi-language subtitles & and audio tracks.
- Support AD track kept.
- User-friendly and intuitive interface, easy to use.
- No need to install the Amazon Prime Video app.

#### System Requirements

- Windows 7, 8, 8.1, 10 (32 bits & 64 bits)
- 1GHz processor or above
- 512 megabytes (MB) or higher RAM
- 1024\*768 resolution display or higher Monitor
- 1GB of available hard disk space or higher

## **Purchase & Registration**

- Purchase Kigo Amazon Prime Video Downloader for Windows
- Register Kigo Amazon Prime Video Downloader for Windows

#### Purchase Kigo Amazon Prime Video Downloader for Windows

Kigo Amazon Prime Video Downloader offers three subscription plans: Monthly, Yearly, and Lifetime plans.

Quick Link: To purchase a license key for Kigo Amazon Prime Video Downloader for Windows, please visit here.

#### 1. Why should I buy Kigo Amazon Prime Video Downloader for Windows?

Kigo Amazon Prime Video Downloader is a shareware, and the trial version only allows you to download the first 5 minutes of each video in HD quality. To get the full video, please purchase a license. After the purchase, you will be provided with your Registration Email and Registration key which will unlock the trial version limitation.

#### 2. What Benefits do we have after Registration?

- Unlimited use during the subscription period without any function restrictions.
- Lifetime FREE upgrades to the latest versions of the same product.
- Lifetime FREE technical support.

#### Register Kigo Amazon Prime Video Downloader for Windows

**Step 1:** Run Kigo Amazon Prime Video Downloader on PC. First you should click the **Menu** icon  $\equiv$  or the **Key** icon on the upper right, and then select **Register** option to register your program.

**Step 2:** Please fill in the blanks with the **Registration Email** and **Registration Code**. You can use keyboard shortcuts to copy (Ctrl+C) and paste (Ctrl+V) your license in the registration window.

# Kigo Amazon Prime Video Converter for Windows

| C Kigo<br>Amazon Video Downloader |                          | 4 Download          | C Library                            | <b># ?</b> % @ | ≡ - □ ×  |
|-----------------------------------|--------------------------|---------------------|--------------------------------------|----------------|----------|
|                                   | v.primevideo.com/otfers/ | nonprimehomepoge/   | ref=atv_nb_lcl_en_USPie=UTF8         |                |          |
|                                   |                          | prime video         | EN 🛩 🧕                               |                |          |
|                                   |                          | 1.44                | AMAZON ORIGINAL                      | AMAZON DRIGINA | · )      |
| Watch m                           | Registration             |                     |                                      | × 53.6         |          |
| shows                             |                          |                     |                                      | E              |          |
| Enjoy exclusive Ar                | Please enter the regis   | tration information | to upgrade trial version to register | ed version.    |          |
| 5.99/month. Wate                  | E-Mail:                  | 121                 |                                      | MAZON DE       | IGINAL   |
|                                   | Code:                    | P                   |                                      | THE            | - 1 K    |
| Prime Video Mem                   |                          |                     |                                      | BO             | <b>B</b> |
| or -                              | Buy Now                  |                     | Free Trial Reg                       | ister          |          |
| Get start <del>e</del> a          |                          |                     | AMAZON ORIGINAL                      |                | 10 1     |
| Membership renews at USD          | 5.99/month.              |                     | THIRTEEN LIVE                        | S Paper Gill   | REACHER  |

Step 3: After finishing the Registration, the limitation of the trial version will be removed.

#### Notice:

1. Your computer should be connected with the Internet.

2. Make sure both the Registration Email and Registration key are provided by our company after you pay the registration fee. If you have not paid, please click **Buy Now** to purchase.

3. Please make sure Registration Email and Registration key you entered are both completely and correctly, if not, an error message will pop up.

### **Installation & Interface**

- Installation
- Main Interface
- Menu
- Settings

#### Installation

To install the program, please follow the instructions below step by step:

1. Download and install Kigo Amazon Prime Video Downloader for Windows from Download Center.

2. Double click the installation package of Kigo Amazon Prime Video Downloader for Windows to start installing the program on your computer.

3. Follow the instructions to finish the installation.

**Note:** You can customize the output path for the program as well as create a desktop shortcut icon for convenience during the installation.

#### Main Interface

Launch Kigo Amazon Prime Video Downloader for Windows and you will see the main interface as below:

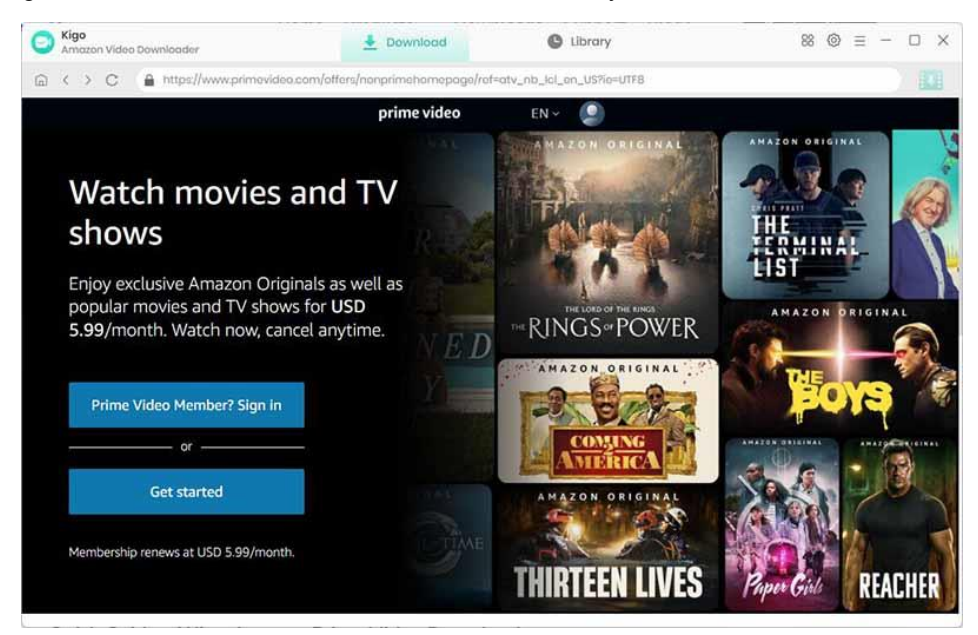

#### Menu

Click the "Menu" button on the upper-right corner, and you will see a dialogue as below:

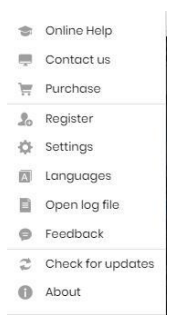

#### Settings

Click the **"Settings"** button on the upper right, and you will see a pop-up window as below, where you can customize the output quality (High, Medium, Low), output path, audio and subtitles language, etc:

| ttings                                |                                                                                                    | Advanced                                                                                                    |                |
|---------------------------------------|----------------------------------------------------------------------------------------------------|----------------------------------------------------------------------------------------------------|----------------|
| MP4                                   | ~                                                                                                    |                                                                                                    |                |
| High                                  | ×                                                                                                    |                                                                                                    |                |
| English                               | ~                                                                                                    |                                                                                                    |                |
| Save AD (Audio De Save 5.1 surround o | iscriptic<br>audio tr                                                                                                    | on) if available<br>rack, if any                                                                                                    |                |
| English                               | ×                                                                                                    |                                                                                                    |                |
| Hardcode subtitles                    | ×                                                                                                    |                                                                                                    |                |
| C:\Users\wlfmj\Docu                   | iments\                                                                                                    | Kigo Amazon Pri                                                                                                    |                |
|                                       | tings<br>MP4<br>High<br>English<br>Save AD (Audio De<br>Save 5.1 surround of<br>English<br>Hardcode subtitles<br>C:\Users\wifmj\Docu | tings<br>MP4. V<br>High V<br>English V<br>Save AD (Audio Descriptic<br>Save 5.1 surround audio tr<br>English V<br>Hardcode subtities V<br>C:\Users\wlfmj\Documents\ | tings Advanced |

# **Tutorials**

- Choose Your Website
- Log into Amazon Account
- Customize Download Settings
- Search for Videos
- Select Audio Track and Subtitle
- Start Downloading Videos
- Check Download History

#### **Choose Your Website**

Run Kigo Amazon Prime Video Downloader on Windows PC, and please select the website you want to download Amazon videos from.

|                      |                            | ÷ |
|----------------------|----------------------------|---|
| Kigo Amazon Pri      | me Video Downloader        |   |
| Download video from_ |                            |   |
|                      |                            |   |
| Amazon US            | Amazon Japan Amazon German | 2 |
|                      |                            |   |
|                      | rime                       |   |
| Amazon UK            | Prime Video                |   |
|                      |                            |   |
|                      |                            |   |

#### Log into Amazon Account

Log in to Prime Video account. The app has an embedded the web player, so logging in through the app is the same as logging in directly.

# CKigo Amazon Prime Video Converter for Windows

| Kigo<br>Amazon Video Downloader | 🛓 Download                                                          | C Library                                           | 88 ⊚ ≡ − □ 3                  |
|---------------------------------|---------------------------------------------------------------------|-----------------------------------------------------|-------------------------------|
| ) < > C 🔒 https://www.amazon.co | m/ap/signin?openid.pape.max_auth_                                   | age=0&openid.return_to=https%3A%2F                  | %2Fnaprimevideo.com%2Fregion% |
|                                 | prime                                                               | video                                               |                               |
|                                 | Sign in<br>Email or mobile phone                                    | number                                              |                               |
|                                 | Conti<br>By continuing, you agree to<br>Conditions of Use and Prive | nue                                                 |                               |
|                                 | • Need help?                                                        | - <b>7</b> -11231728-                               |                               |
|                                 | New to Ar                                                           | nazon?                                              |                               |
|                                 | Create your Am                                                      | azon account                                        |                               |
|                                 | Terms and Privacy Notice<br>© 1996-2023, Amazon.co                  | Send us feedback Help<br>om, Inc. or its affiliates |                               |
|                                 |                                                                     |                                                     |                               |

#### **Customize Download Settings**

Click the **Setting** icon on the upper right corner to customize the output quality (High, Medium, Low), output path, audio and subtitles language, etc.

| 0 | Kigo<br>Amazon Video Downloader |                    | Download        | C             | Library                      |      | 88 ⊚ ≡ − 0                              | o × |
|---|---------------------------------|--------------------|-----------------|---------------|------------------------------|------|-----------------------------------------|-----|
|   | < > C 🔒 http:                   | Settings           |                 |               |                              | ×    |                                         |     |
|   |                                 |                    |                 |               |                              |      | e free                                  |     |
|   |                                 | Download           | Sottings        |               | Advanced                     |      |                                         |     |
|   | Prime Amazon Or                 |                    |                 |               |                              |      |                                         |     |
|   | CHER V                          | Video Format       | MP4             | Ŷ             |                              |      | franke forme of<br>F. Ka Net Your Segun |     |
|   | RG I                            | Video Quality:     | High            | ~             |                              |      | ILVER<br>)LLAR                          |     |
|   | X                               | Audio Longuage:    | English         | Ų             |                              |      | ROAD                                    |     |
|   | Farm                            |                    | 📋 Save AD (Aud  | io Descriptio | n) if available              |      | Carlo and                               |     |
|   |                                 |                    | 📋 Save 51 surro | und audio tr  | ack, if any                  |      |                                         | H   |
|   |                                 | Subtitle Language: | English         |               |                              |      |                                         |     |
|   | UPLO                            | Save Subtitle as:  | Hardcode subtit | es v          |                              |      |                                         |     |
|   | 1.50                            | Output Folder      | C:\Users\witmj\ | Documents\)   | Kigo Amazon Pri \cdots       |      |                                         |     |
|   | Prime Top movie:                |                    | Put the comp    | uter to sleep | after finishing the download | dno- |                                         |     |
|   | SrW                             | DNO                |                 | THIRUCHIT     | RANBALAH                     | 12   | SAMARITA                                |     |

#### Add Amazon Videos

After logging in, you can browse the homepage to quickly find the video you want to download or search by video name in the search box.

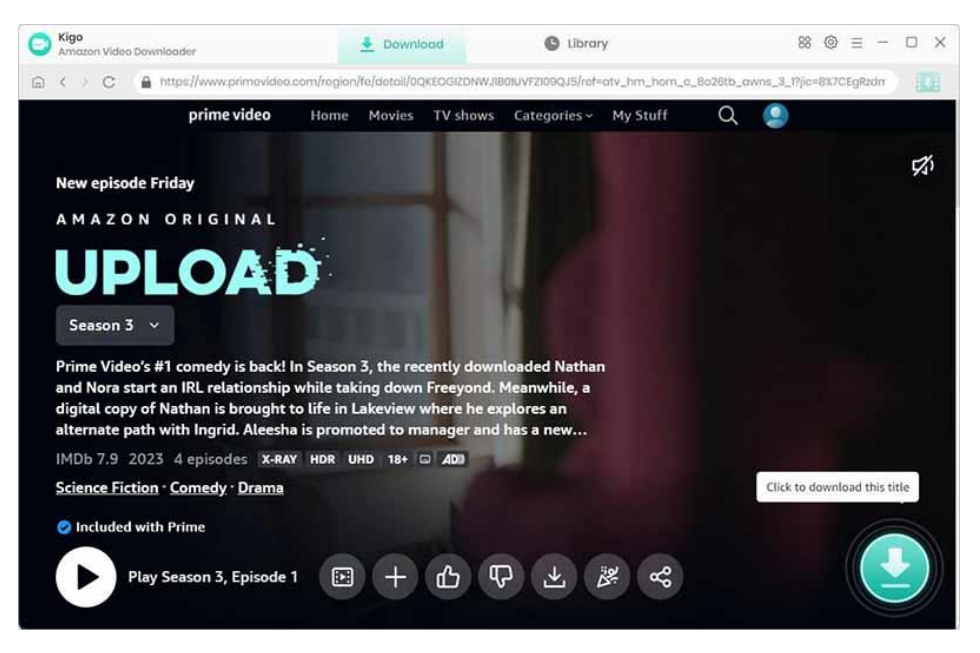

When the gray **"Download"** button turns green, click the **"Download"** button. Kigo will automatically parse all information about this video. In the newly listed window, you can select the "Season and Episode" of the episode you want to download.

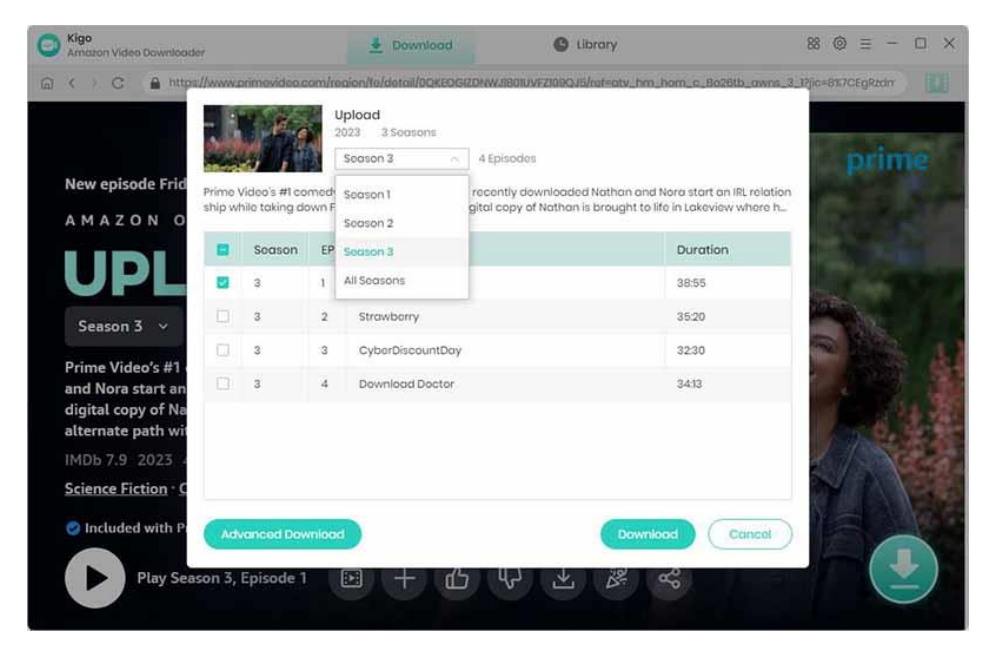

#### Select Audio Track and Subtitle

Click the "Advanced Download" button at the bottom left corner of the window to select specific video quality, audio tracks, and subtitles with different bitrates.

| Amazon Video Dowiticolder               |              | Ticking Clock<br>2023 38:55<br>Nora and a recently dow | nloaded Nathan race to stop F | hm. hom. c. 8028tb. owns. 3.<br>Freeyond before his head exp | Tric=887CEgRater |
|-----------------------------------------|--------------|--------------------------------------------------------|-------------------------------|--------------------------------------------------------------|------------------|
| New episode Frid                        |              | Video                                                  | Audio                         | Subtitles                                                    | printe           |
| AMAZON O                                | Quality      | Bitrata                                                | o Orig                        | ginal Size                                                   |                  |
| UDL                                     |              | 1001K                                                  | 278                           | 7 MB                                                         |                  |
|                                         | 480P         | 1500K                                                  | 417,6                         | 6 MB                                                         | CPA A            |
| Season 3 👻                              | 720P         | 2000K                                                  | 556                           | .8 MB                                                        | - Car            |
| Prime Video's #1                        | 720P         | 3000K                                                  | 835                           | 2 MB                                                         |                  |
| and Nora start an<br>digital copy of Na | 1080P        | 4000K                                                  | 11 G                          | e .                                                          | 1                |
| alternate path wit                      | 1080P        | 8000K                                                  | 220                           | GB                                                           | 1.17             |
| IMDb 7.9 2023                           | 1080P        | 15000K                                                 | 4.1 0                         | 38                                                           |                  |
| Included with P                         | wnload as: V | ideo ×                                                 |                               | winload Cancel                                               |                  |

#### Start Downloading Video

After completing the above steps, the final step is clicking the **download** icon to start downloading the video to the output folder you've chosen in the previous step.

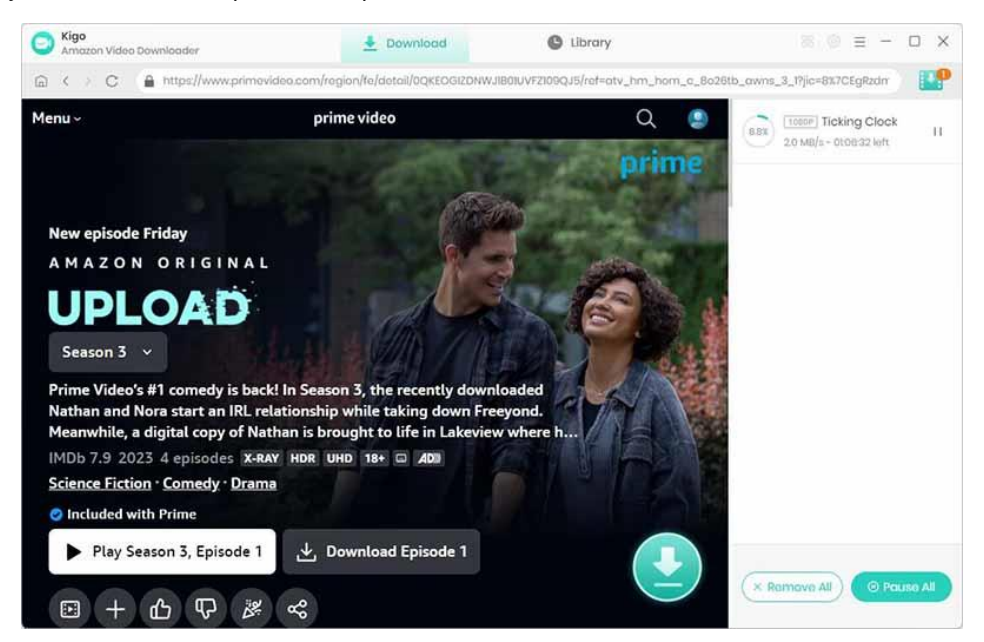

After you start the download, you can go back to the home page to continue to add other videos, the rest of the operation with the above has been.

#### Check Download History

When the downloading is completed, you can click on Library to find the downloaded Amazon videos.

| Amazon Video Downloader | A Downlo      | ad 🕒 Library     |         | 88 ⊚ ≡ − | ΟX |
|-------------------------|---------------|------------------|---------|----------|----|
| All Downloaded (1)      |               |                  |         | Q Secret | V  |
| Today (1)               |               |                  |         |          |    |
| Recently 7 days (1)     | Ticking Clock | Upload (\$03E01) | 38 mins | 835.3 MB |    |
| Latast 30 days (1)      | _             |                  |         |          |    |
|                         |               |                  |         |          |    |
|                         |               |                  |         |          |    |
|                         |               |                  |         |          |    |
|                         |               |                  |         |          |    |
|                         |               |                  |         |          |    |
|                         |               |                  |         |          |    |
|                         |               |                  |         |          |    |
|                         |               |                  |         |          |    |
|                         |               |                  |         |          |    |
|                         |               |                  |         |          |    |
|                         |               |                  |         |          |    |
|                         |               |                  |         |          |    |
|                         |               |                  |         |          |    |

# Support & Contact

- Support
- Contact

#### Support

For more information, please visit KigoSoft's official website:

https://www.kigo-video-converter.com/amazon-prime-downloader.html

For more Amazon Prime Video Downloader tips, please refer to https://www.kigo-video-converter.com/amazon-tips.html

If you have any problem, you may help yourself by trying KigoSoft FAQ solutions. FAQ Page: <u>https://www.kigo-video-converter.com/amazon-prime-downloader/faqs.html</u> Support Page: <u>https://www.kigo-video-converter.com/support.html</u>

#### Contact

If you encounter any problems that you can't figure out, please contact Kigosoft technical support team for further assistance. Technical support inquiries, suggestions, feedback, proposals, compliments, or criticism, are all welcome.

We are always ready to serve you with prompt and useful email support. From Monday to Friday, we will answer your emails within 24 hours. If you send emails during weekends, we will answer your questions the next Monday. Please allow time lag due to different time zones.

Support E-Mail: support@kigo-video-converter.com